Table o? Co te ts

1 **0** vervie **/** Q-NET<sup>™</sup> Navigator

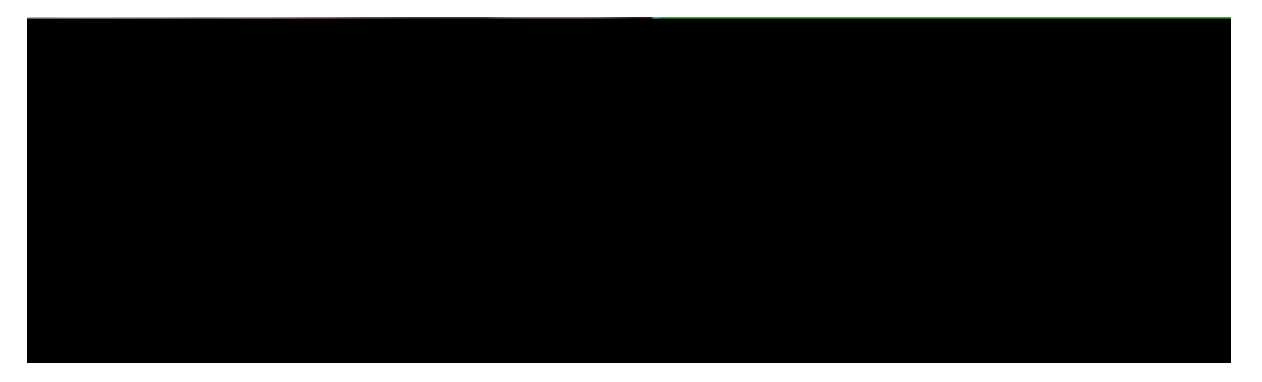

) ig "re #- 3ip ) i e Contents

- 5. 2elect all o? t(e ?"les " t(e arc("+e a d e.tract t(e\$ to t(e des"red dest" at"o ?older.
- 6. Aro\$ t(e dest" at"o ?older, double cl"c> o t(e set"pe,e ?"le. T("s :"ll ru a " stallat"o : "Dard as s(o: " )ig"re #-#.

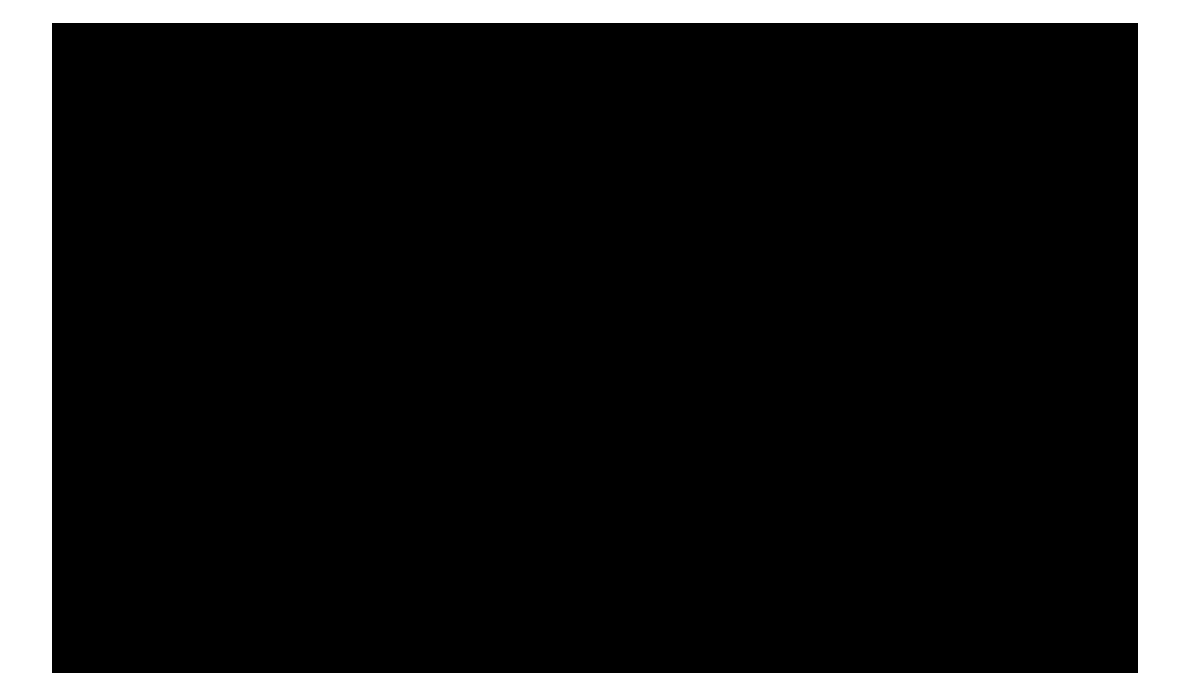

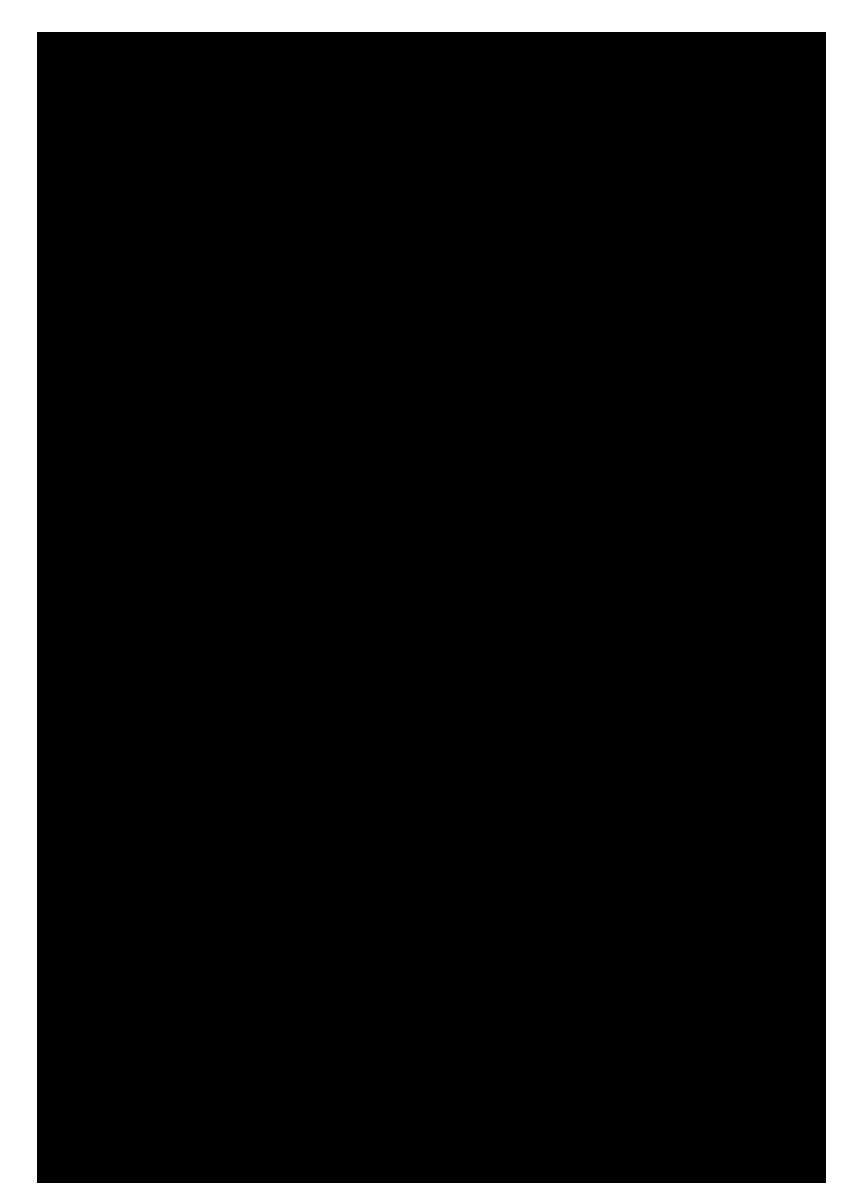

) ig "re #-11 ! dding %ro "ps to the Net / ork Topo og;

# ## !dding +ode s

To add e: \$ ode \$ s 6 or a? store (10.10.5773) to 44. (1458 + 85 or \$ 98 - 24 + 1.00 + 1.62 \* 170 + 10.5773)

Oss"1 t(e \$ode\$ to a 1rou8 us" 1 t(e H. I dro8do: bo., : ("c( :"II I"st all o? t(e de?" ed 1rou8s. E ter t(e user a\$e a d 8ass:ord to be used : (e lo11" 1 " to t(e \$ode\$.

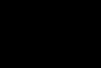

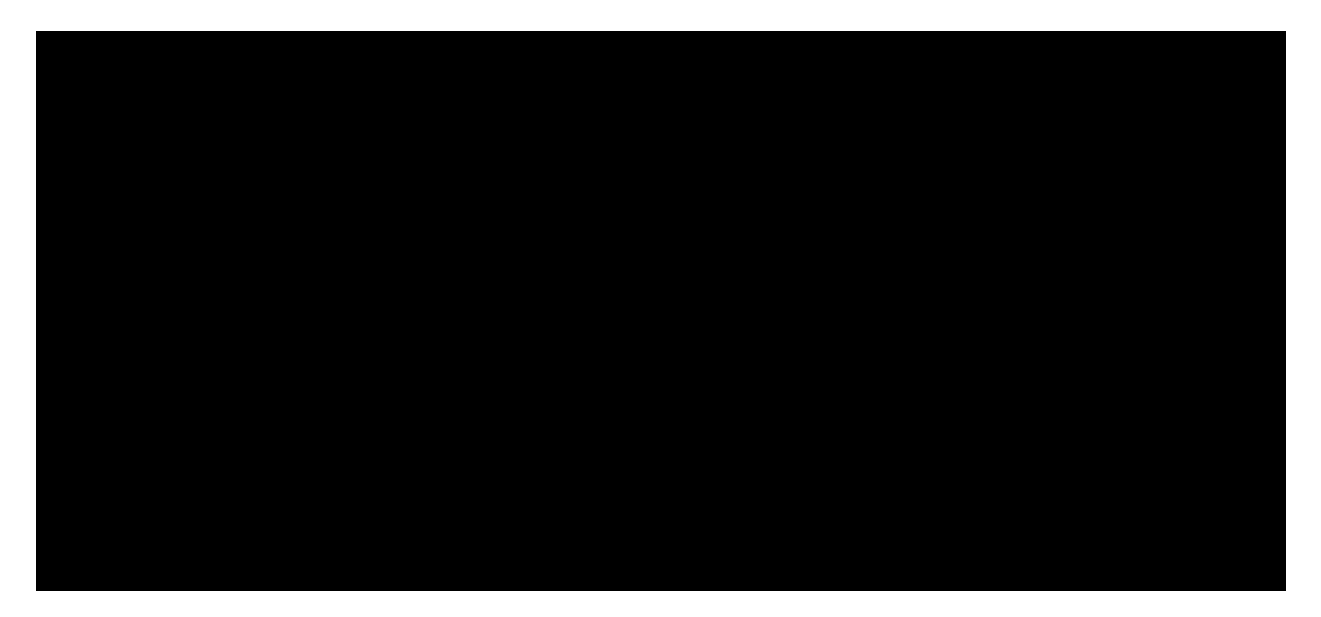

)ig"re #- 6 :Q"er; ode \$ ' reen

**#7** Hep

2elect" 1 t( $e \parallel 1 \#$ , \$e u o8t"o results " t("s user \$a ual be" 1 d"s8layed.

### **#8** !bo"t

2elect" 1 t(e H ( , \$e u o8t"o d"s8lays t(e d"alo1 bo. s(o: " )ig"re #- 7.

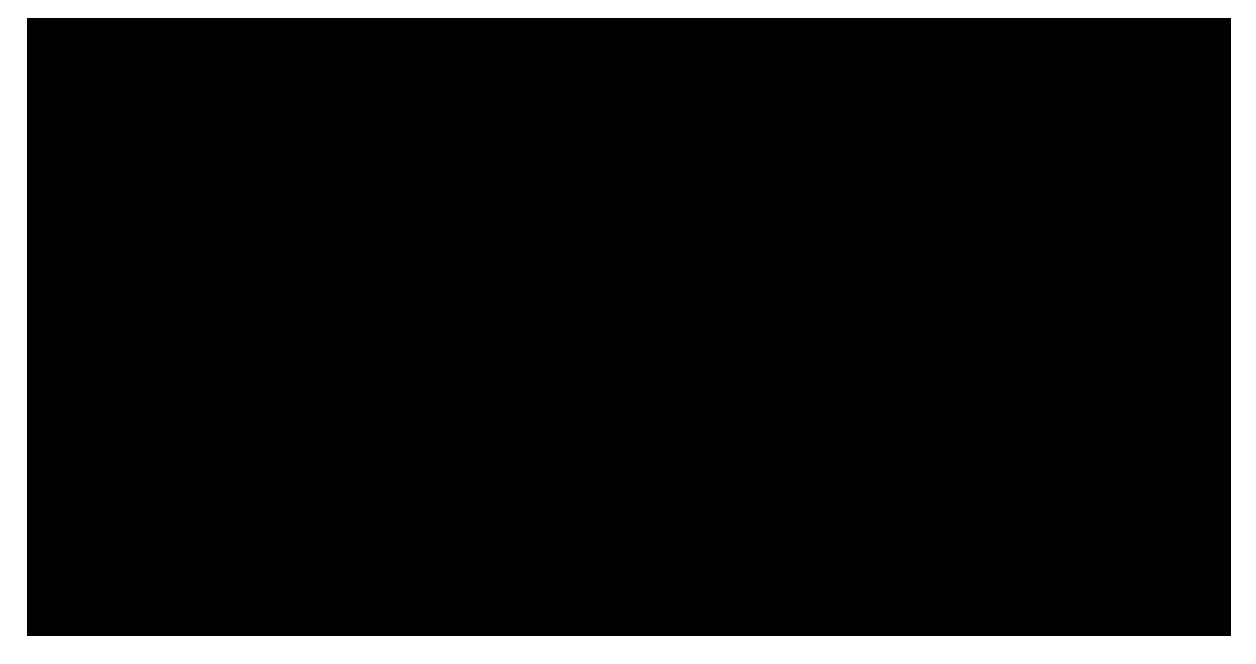

# )ig"re #- 7 :!bo"t\$ ' reen

**#9** )ie +en" T(e H+# | \$e u "s s(o: ")ig"re **#**- 8

@lobe "co . T("s " d"cates t(at t(e et:or> de+"ce

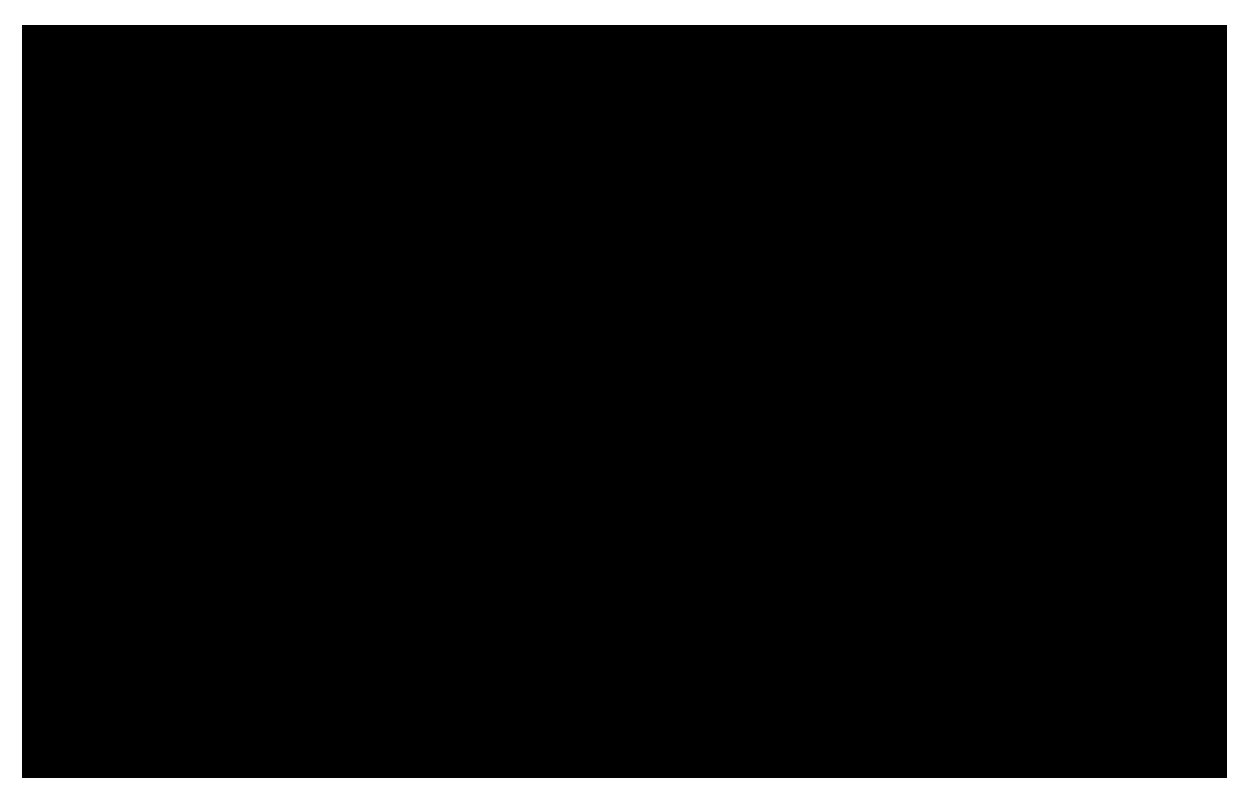

)ig"re #-#5 eb User (nter\*a e \*or Q-NET™ .and / idt

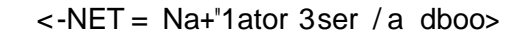

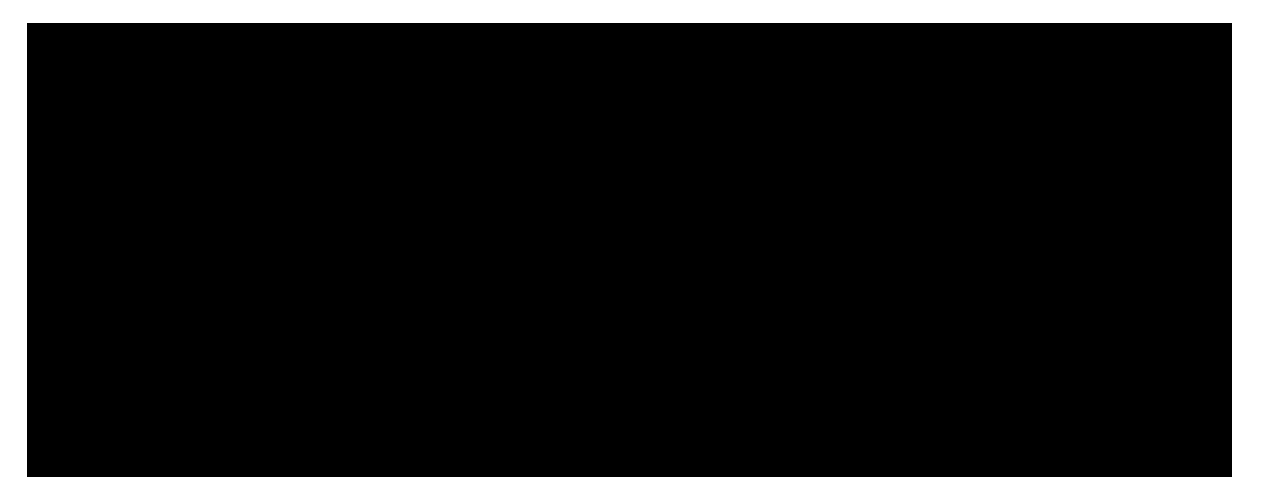

)ig"re #-&# Beordered H"b +ode s\*o o/ing:1rag and drop\$

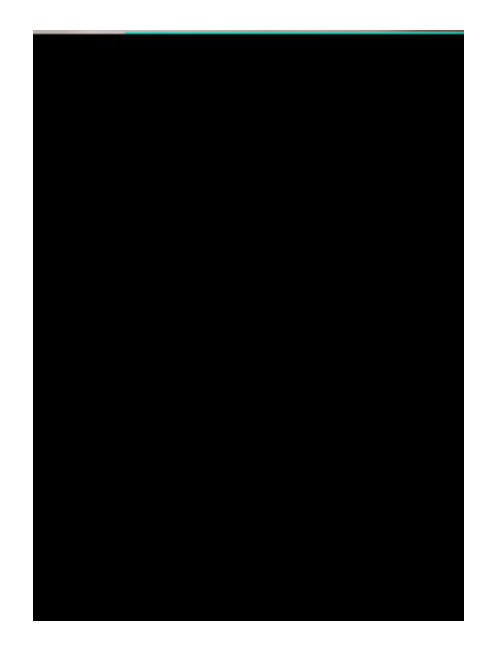

) ig "re #-&& Beordered H"b +ode s in the Net / ork N.72.33761(k)1.32nN //in drr

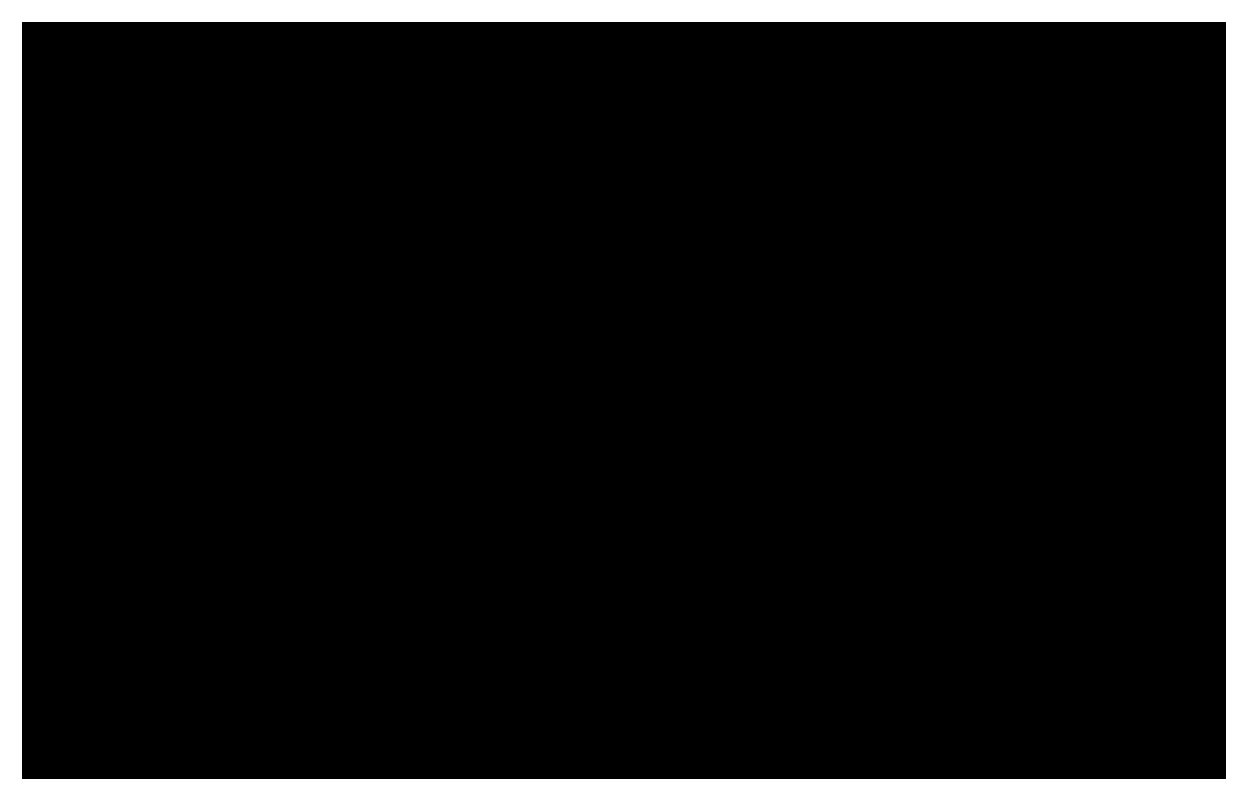

)ig"re #-&7 H"b 'hared 0"tbo"nd +ode 'e e tion 0

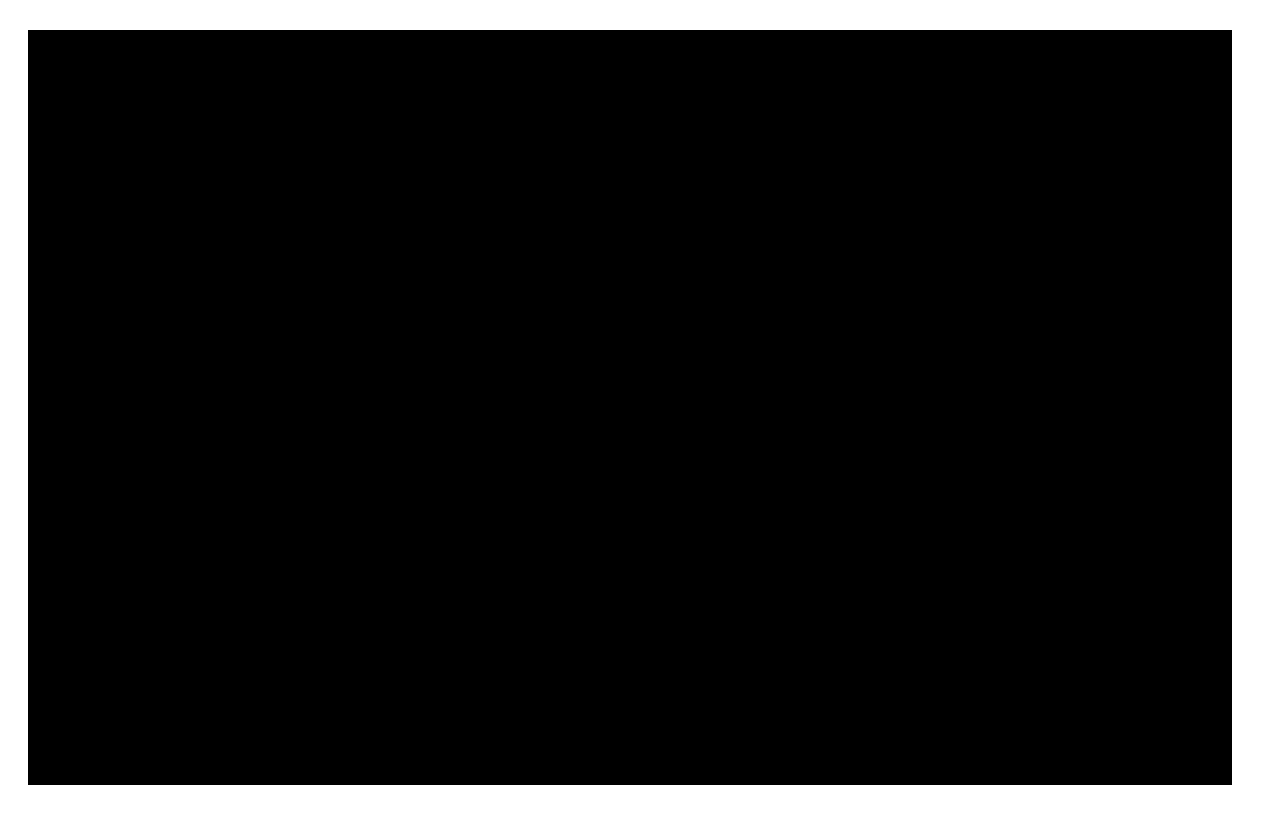

)ig"re #-&9 2oint-to- " tipoint -ink= H"b 1e od 'et"p

<sup>5.</sup> O select" 1 t (e ዘ

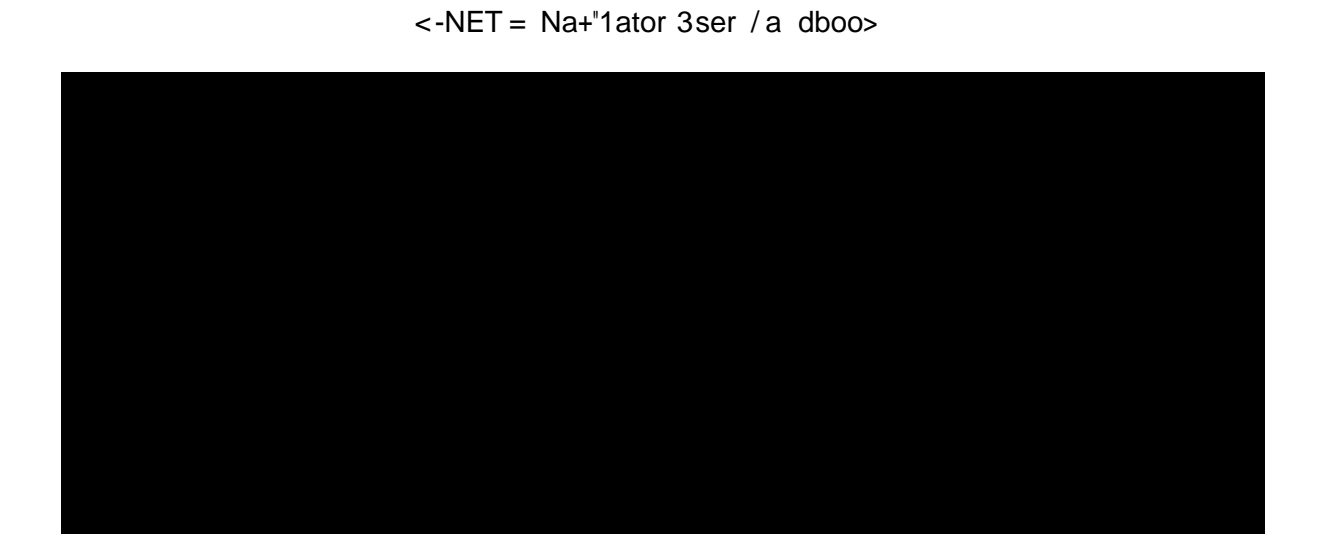

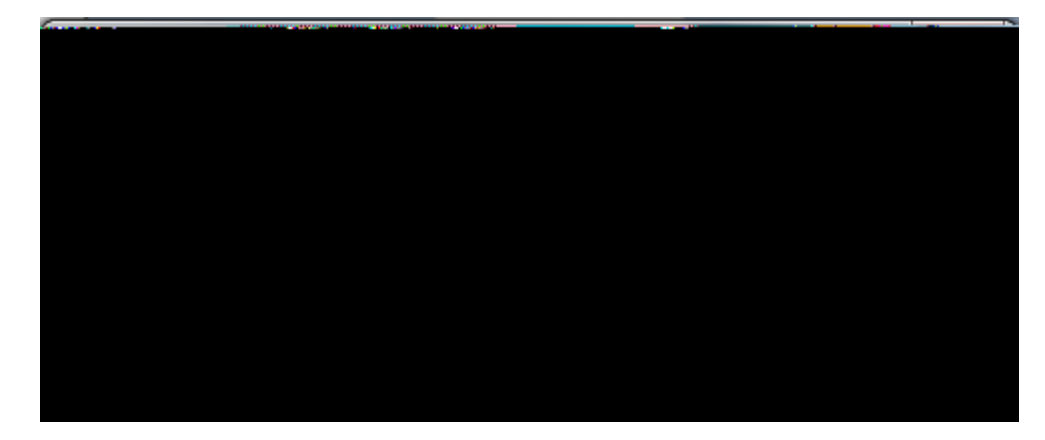

)ig"re #-5# 'DNC -(NE Con\*ir ation 1 ia og

9. Aollo:" 1 co ?"rat"o , dur" 1 t(e 2GNC %INL co

#1& ?irt"a Net/ork Operator '"pport

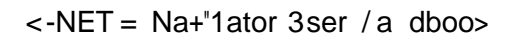

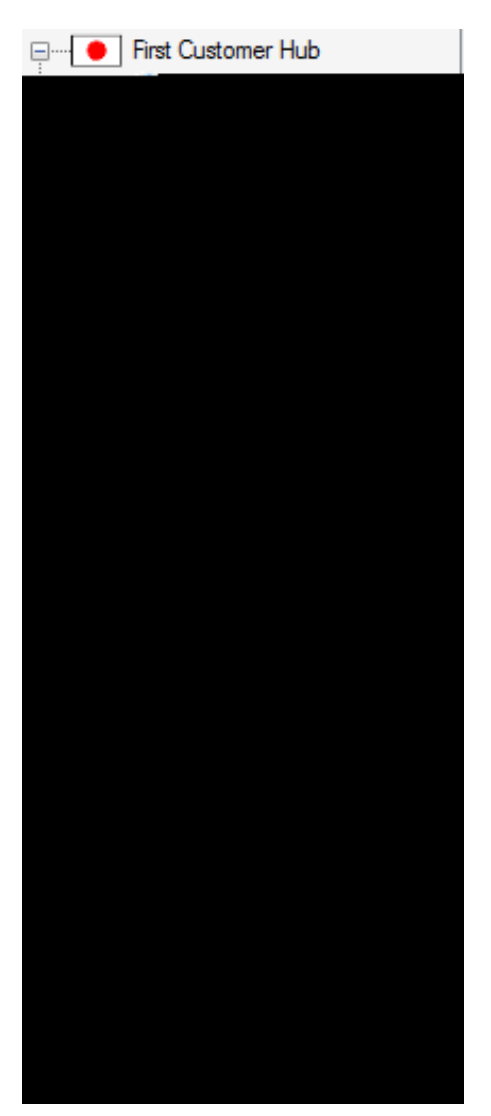

)ig"re #-57 ?NO Net/ork= E, panded ?ie/

<-NET = Na+"1ator 3ser /a dboo>(o)1991638(]TJ,87.4123 -)126 Td,8